## راهنمای آزمون کتبی (ویژه کاربران)

کاربران گرامی جهت شرکت در آزمون کتبی نکات زیر را به دقت مطالعه بفرمایید:

۱- با کلیک روی دکمه ورود به پنل و وارد کردن نام کاربری (کد ملی) و کلمه عبور وارد سامانه شوید

|                                                             | المملح بام تور<br>المديرة المسلمان والم                                                                                                    |
|-------------------------------------------------------------|----------------------------------------------------------------------------------------------------|
| خروچ (adminstu25) خروج                                      | صفحه اصلی کمانن با با                                                                                                    |
| مر مر می مرد می مرد اور اور اور اور اور اور اور اور اور اور | مت وبي شرق مكوري قر<br>من المراجع المراجع ا<br>المراجع المراجع المراجع المراجع المراجع المراجع المراجع المراجع المراجع المراجع المراجع المراجع المراجع المراجع ا |
| ورود و ثبت نام                                              | معرفی بیست و پنجمین جشنواره قرآن و عترت دانشجویان دانشگاه بیام نور سراسر کشور                                                                                                    |
| (adminstu25) کنترل پنل خروج                                 | جشاورام قرآن و عترت دانشجویان دانشگاه بیام نور با هدف اعتلای دانش، ایمان، اخلاق و بصیرت دینی دانشجویان و توسعه فضای معنوی و<br>قرآنی و نیز زمینصباری انس و الفت آنان با قرآن کریم و سیره معصومین(ع) و تدیر و عمل به آن آموزهها همه ساله برگزار شده که با پای خداوند                                                                                                    |
| و منوی مسابقات                                              | متعال بیست و پنجمین دوره این رقابت بزرگ معنوی در سال 1400در مراحل مقدماتی،استانی و کشوری بزگزار خواهد شد و بزگزیدگان برای رقابت<br>با منتخبان قرآنی سایر دانشگاه ها به جشنواره ملی معرفی و از تسهیلات ویژه ای برخوردار خواهد شد ادامه مطلب                                                                                                    |
| ≡ آئین نامه جشنواره                                         |                                                                                                    |
| — مترقی جنسورہ<br>۲۰ تاریخ های مهم                          | کی افیار                                                                                                    |
| 🤂 راهنمای ثبت نام. انتخاب رشته و ارسال اثر                  | المعرف معامل المراد الاورية ازمون معارفي و حفظ سي و ششمين جشنواره قرآن و عترت وزارت علوم دانشجويان وزارت علوم در                                                                                                    |

اگر آنها را فراموش کرده اید به مسئول فرهنگی واحد مراجعه کنید تا با مدیران سامانه هماهنگ کنند ۲- پس از ورود حتما در بالای سمت چپ صفحه از نام کاربری خود مطمئن شوید

| خروج (۱۱۱۱۱۱۱۱۱۱) کنټرل پڼل |                                 |                                              |                           | صفحه اصلى                                      |
|-----------------------------|---------------------------------|----------------------------------------------|---------------------------|------------------------------------------------|
|                             | نام کاربری شما در این قسمت نشان |                                              | ب رشته                    | = اطلاعات کاربر انتخا                          |
|                             | ، داده می شود                   |                                              | ه شرکت در رشته های مسابقه | > پروفایل                                      |
|                             |                                 | طفا یکی از گزینه ها را انتخاب نمایید         | ملى الد                   | > رشته ها و آثار<br>منه اد<br>ک تغییر زمز عبور |
|                             |                                 | طفا یکی از گزینه ها را انتخاب نمایید.        | بعي                       | > مسابقات کتبی (شته فر                         |
| ذخيره تغييرات               |                                 |                                              |                           |                                                |
|                             |                                 |                                              | ه های انتخابی             | رفتار<br>ا                                     |
|                             | مقطع                            | رشته قرعی                                    | ىتە اصلى                  |                                                |
|                             |                                 |                                              |                           | -                                              |
|                             |                                 |                                              | ت شده                     | זטר פאר                                        |
|                             | آخرین وضعیت قابل های اثر        | شته اصلی و شته فرعی                          | گیری عنوان اثر را         | کد رھ                                          |
|                             |                                 |                                              |                           |                                                |
|                             |                                 |                                              |                           |                                                |
|                             |                                 |                                              |                           |                                                |
|                             |                                 | سایت برایدانشگاه جامع علمی کاربردیمحفوظ است. | کلیه حقوق این ه           | _                                              |
|                             |                                 | 8 1397 -                                     |                           |                                                |

اگر از سیستمی که قبلا نفرات دیگری آزمون داده اند استفاده می کنید مطمئن شوید که آنها از سامانه خارج شده اند و شما با نام کاربری خود وارد سامانه شده اید.

۳- روی گزینه مسابقات کتبی کلیک کنید تا وارد صفحه آزمون شوید.

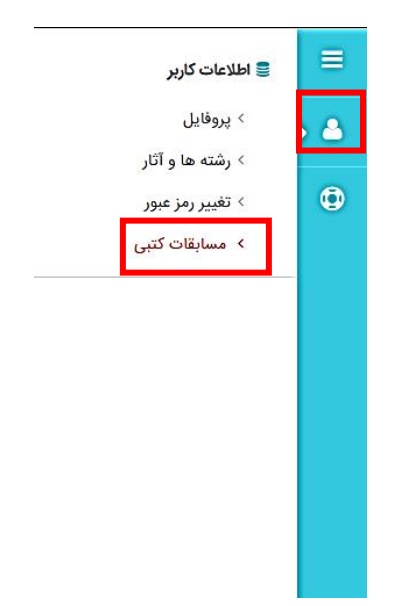

- ۴- فقط در صورتی آزمون را مشاهده می کنید که در بازه زمانی آزمون باشید. (تاریخ و ساعت)
- ۵- به محض کلیک روی دکمه شروع ا بازیینی زمان شما محاسبه می گردد و به هیچ وجه امکان متوقف کردن آن وجود ندارد حتی اگر از صفحه خارج شوید.

| 1111) کنترل پنل                                                          | 111111)    | خروج                |                       |                    |                   |                       |                  |             |                       |                |                |       | صفحه اصلی                               |   |
|--------------------------------------------------------------------------|------------|---------------------|-----------------------|--------------------|-------------------|-----------------------|------------------|-------------|-----------------------|----------------|----------------|-------|-----------------------------------------|---|
|                                                                          |            |                     |                       |                    |                   |                       |                  |             |                       | بى             | بقات كت        | مسا   | 曼 اطلاعات کاربر                         | = |
|                                                                          | لیک کنید . | ید روی گزینه شروع ک | پاسخ به سوالات را دار | در صورتی که آمادگی | ت . بنابراین تنها | چ وجه قابل بازگشت نیس | و این زمان به هی | ه می گردد و | سوالات زمان شما محاسب | ، ورود به صفحه | ِ گرامی به محض | کاربر | > پروفایل<br>ک شته ما م آثا             | 2 |
| _                                                                        |            | وضعيت               | تاريخ پايان           | تاريخ شروع         | نوع مسابقه        | زمان مسابقه (دقيقه)   | تعداد سوالات     | مرحله       | بخش فرعى              | بخش اصلی       | عنوان          | کد    | <ul> <li>&gt; تغییر رمز عبور</li> </ul> | 0 |
| ا بازبینی                                                                | شروع       | در حال برگزاری      | 1949V/07/179-117:00   | 18mdA\04\1Y-00:00  | تستى              | 20                    | 20               | استانی      | احادیث اهل بیت(ع)     | معارفى         | تست حديث       | 12    | > مسابقات کتبی                          |   |
|                                                                          |            | این گزینه           | ع آزمون روی           | برای شرو           |                   |                       |                  |             |                       |                |                |       |                                         |   |
|                                                                          |            |                     | کلیک کنید             |                    |                   |                       |                  |             |                       |                |                |       |                                         |   |
|                                                                          |            |                     |                       |                    |                   |                       |                  |             |                       |                |                |       |                                         |   |
|                                                                          |            |                     |                       |                    |                   |                       |                  |             |                       |                |                |       |                                         |   |
|                                                                          |            |                     |                       |                    |                   |                       |                  |             |                       |                |                |       |                                         |   |
|                                                                          |            |                     |                       |                    |                   |                       |                  |             |                       |                |                |       |                                         |   |
|                                                                          |            |                     |                       |                    |                   |                       |                  |             |                       |                |                |       |                                         |   |
|                                                                          |            |                     |                       |                    |                   |                       |                  |             |                       |                |                |       |                                         |   |
| کلیه حقوق این سایت برای،دانشگاه جامع علمی کاربردی،محفوظ است.<br>- 1397 © |            |                     |                       |                    |                   |                       |                  |             |                       |                |                |       |                                         |   |

- ۶- به سوالات با دقت پاسخ دهید به محض کلیک روی گزینه مورد نظر ، آن پاسخ برای شما ثبت می
   شود و نیاز به ذخیره کل صفحه نمی باشد حتی اگر صفحه را ببندید و یا از آزمون خارج شوید.
- ۲- برای سوالات به طور پیش فرض پاسخ سفید در نظر گرفته شده است با کلیک روی گزینه مورد نظر پاسخ شما ثبت خواهد شد و رنگ پس زمینه سوال تغییر می کند و دیگر نیازی به کار اضافه ای نیست. سوالاتی که پاسخ داده اید با علامت ثبت شد مشخص خواهد شد.
- ۸- اگر تمایل دارید پاسخ شما حذف شده و سوال سفید در نظر گرفته شود روی گزینه <mark>پاک شود</mark> کلیک کنید

| را باک کید کافی است روی دکته "باک شود" کلیک ک <mark>ور توریخی می توریخی</mark> | کارو گرامی با کلیک روی هر گرینه پاسخ شدا تیت خواهد شد و نیاری نیست سلیات اضاف ای تجام دهید . همچنین در صورتی که بخواهیه پاسخ خود                                                                                                    | bile of the second               |   |
|--------------------------------------------------------------------------------|----------------------------------------------------------------------------------------------------|----------------------------------|---|
|                                                                                |                                                                                                    | · برومین<br>> رشته ها و آثار     | ž |
|                                                                                | ومحمول المربع مراكلي المحاول المربعين الاردامي في .<br>الإراب المربعين المربعين                                                                                                    | » تغییر رمز عبور                 | 4 |
|                                                                                |                                                                                                    | <ul> <li>مسابقات کنبی</li> </ul> |   |
|                                                                                | Print and a second second seco |                                  |   |
| (روی هور) کېشا                                                                 |                                                                                                    |                                  |   |
|                                                                                | المحير والأثالية والتناوين التاريخ ومعاطرة وروموهان                                                                                                    |                                  |   |

۹- در صورتی که زمان شما تمام شود به طور اتوماتیک از صفحه خارج خواهید شد
 ۱۰- پس از پایان آزمون حتما روی دکمه خروج

| خروج (111111111) کنترل پنل |      |                                                                                                 |                                 | صفحه اصلی                                              |
|----------------------------|------|-------------------------------------------------------------------------------------------------|---------------------------------|--------------------------------------------------------|
|                            |      |                                                                                                 | انتخاب رشته                     | 😑 📑 اطلاعات کاربر                                      |
|                            |      |                                                                                                 | اطلاعات شرکت در رشته های مسابقه | > پروفایل                                              |
| ذخيره تغييرات              |      | لطفا یکی از گزینه ها را انتخاب نمایید <ul> <li>لطفا یکی از گزینه ها را انتخاب نمایید</li> </ul> | رشته اصلی<br>رشته قرعی          | > رشته ها و آثار<br>> تغییر رمز عبور<br>> مسابقات کتبی |
|                            |      |                                                                                                 | رشته های انتخابی                |                                                        |
|                            | مقطع | رشته فرعى                                                                                       | رشته اصلی                       |                                                        |
|                            |      |                                                                                                 |                                 |                                                        |

آزمون راس ساعت مقرر بسته می شود و صرف نظر از اینکه شما چه موقعی آزمون را شروع کردید و
 چقدر زمان دارید در صورتی که به اتمام زمان آزمون برسد اجازه پاسخگویی نخواهید داشت.